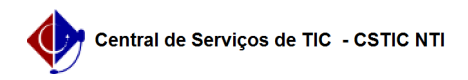

## [como fazer] Como matricular um aluno em Atividades de Tese/Dissertação? 02/05/2024 13:49:56

|                                                                                                    |                                                                                                    |                     |                    | Imprimir artigo da FAQ |
|----------------------------------------------------------------------------------------------------|----------------------------------------------------------------------------------------------------|---------------------|--------------------|------------------------|
| Categoria:                                                                                                    | SIGAA::Stricto Sensu                                                                                                    | Votos:              | 0                  |                        |
| Estado:                                                                                                    | público (todos)                                                                                                    | Resultado:          | 0.00 %             |                        |
|                                                                                                    |                                                                                                    | Última atualização: | Ter 28 Set 08:43:0 | 00 2021                |
|                                                                                                    |                                                                                                    |                     |                    |                        |
| Palavras-chave                                                                                                    |                                                                                                    |                     |                    |                        |
| tese, dissertação, stricto-                                                                                                    | sensu                                                                                                    |                     |                    |                        |
|                                                                                                    |                                                                                                    |                     |                    |                        |
| Artigo (público)                                                                                                    |                                                                                                    |                     |                    |                        |
| Procedimentos                                                                                                    |                                                                                                    |                     |                    |                        |
| Esta operação permite ao usuário matricular discentes em atividade de Tese ou<br>Dissertação.                                                                                           |                                                                                                    |                     |                    |                        |
| Pré-Requisitos:<br>- Componente curricular o<br>cadastrada pela PROPG;<br>- Discente deve possuir<br>Aluno / Gerenciar Orienta<br>- Caso os parâmetros do p<br>matrícula após conclusão | do tipo Atividade, subtipo Tese/Dissertação<br>m orientador cadastrado (Portal Coord. Stricto /<br>ções);<br>orograma exijam qualificação, somente será permitida<br>da atividade de qualificação. |                     |                    |                        |
| Perfis de Acesso:<br>- Coordenador ou vice de<br>- Secretário(a) de Prograr<br>- Gestor Stricto Sensu.                                                                                  | Programa e Pós-Graduação Stricto Sensu;<br>na e Pós-Graduação Stricto Sensu;                                                                                                    |                     |                    |                        |
| Caminho:<br>- Para Coordenador, vice (<br>Coordenador Stricto Sens<br>- Para Gestor Stricto: SIG/<br>Registro de Atividades →                                                           | ou secretário(a): SIGAA -> Módulos -> Portal do<br>u -> Aluno -> Matrículas -> Atividade -> Matricular.<br>A→ Módulos → Stricto Sensu → Vínculo/Matrículas →<br>Matricular.                        |                     |                    |                        |
| Passo a Passo (como Coo<br>- Portal do Coordenador S<br>Portal do Coordenador St                                                                                                    | rdenador, vice ou secretário):<br>tricto Sensu: Ao entrar no SIGAA, selecione o módulo<br>ricto Sensu                                                                                              |                     |                    |                        |
| - Matrícula em Atividade:<br>seguida a função Matricul                                                                                                    | Selecione o menu Matrículas, opção Atividades e em<br>Iar.                                                                                                    |                     |                    |                        |
| - Buscar discente: Localiz<br>filtros existentes.                                                                                                    | e o discente utilizando alguma opção dentre os                                                                                                    |                     |                    |                        |
| - Buscar atividade: Localiz<br>utilizando os filtros deseja                                                                                                    | ze e selecione a atividade de tese ou dissertação<br>ados.                                                                                                    |                     |                    |                        |
| - Detalhes do registro: Inf<br>início.                                                                                                    | orme o ano/período da atividade e a data de                                                                                                    |                     |                    |                        |
| - Confirmação: Verifique a                                                                                                    | as informações e confirme.                                                                                                    |                     |                    |                        |